| 802.1x | Windows | 7 |
|--------|---------|---|
|--------|---------|---|

Se è la prima volta che il computer viene collegato mediante autenticazione 802.1x occorre abilitare il servizio.

## Abilitazione del servizio

- Click sul pulsante Start, nella casella Cerca digitare **services.msc** e quindi premere INVIO.
- Sulla scheda Servizi che si è aperta, cercare il servizio con nome **Configurazione automatica** reti cablate fare click destro e selezionare **Proprietà**.
- Cambiare la voce Tipo di avvio da Manuale ad Automatico.
- Se lo stato del servizio è Arrestato, cliccare sul pulsante Avvia.

| enerale                                                                                                    | Connessione Ripristino Relazioni di dipendenza                     |
|----------------------------------------------------------------------------------------------------|--------------------------------------------------------------------|
| Nome de                                                                                                    | servizio: dot3svc                                                  |
| Nome vis                                                                                                    | ualizzato: Configurazione automatica reti cablate                  |
| Descrizio                                                                                                    | te: (DOT3SVC) è responsabile dell'esecuzione                       |
| Percorso                                                                                                    | file eseguibile:                                                   |
| C:\Windo                                                                                                    | ws\system32\sychost exe +k LocalSystemNetworkRestricted            |
| <u>Tipo di a</u>                                                                                               | vio: Automatico -                                                  |
| Informani                                                                                                    | ni a da continuazione delle onzioni di avoio del servizio          |
| in on the second second second second second second second second second second second second second second se | TE SUIS CONTINUESCONE VERE CUZIONE DE SERVICE DE SERVICE.          |
| Stato del                                                                                                    | servizio: Arrestato                                                |
| Aur                                                                                                    | in Interneni Somandi Binrandi                                      |
|                                                                                                    | a Interonta Soberga Tablerga                                       |
| É possibi                                                                                                    | e specificare i parametri iniziali da applicare quando il servizio |
| vicile av                                                                                                    | nato da qui.                                                       |
| Parametri                                                                                                    | di avvio:                                                          |
|                                                                                                    |                                                                    |
|                                                                                                    |                                                                    |

## Impostazioni del Supplicant 802.1x

- Aprire le impostazioni della scheda di rete cliccando con il tasto DX sull'icona della connessione LAN (nell'angolo in basso a destra) e selezionando *Apri Centro connessioni di rete e condivisione*, click su *Modifica impostazioni scheda*.
- Fare click con il pulsante destro del mouse sulla connessione per cui si desidera abilitare l'autenticazione 802.1x e quindi scegliere **Proprietà**.
- Fare click sulla scheda **Autenticazione** e quindi selezionare le caselle di controllo Abilita autenticazione IEEE 802.1X, Memorizza credenziali per la connessione a ogni accesso e Fallback ad accesso non autorizzato.

pub:win-7

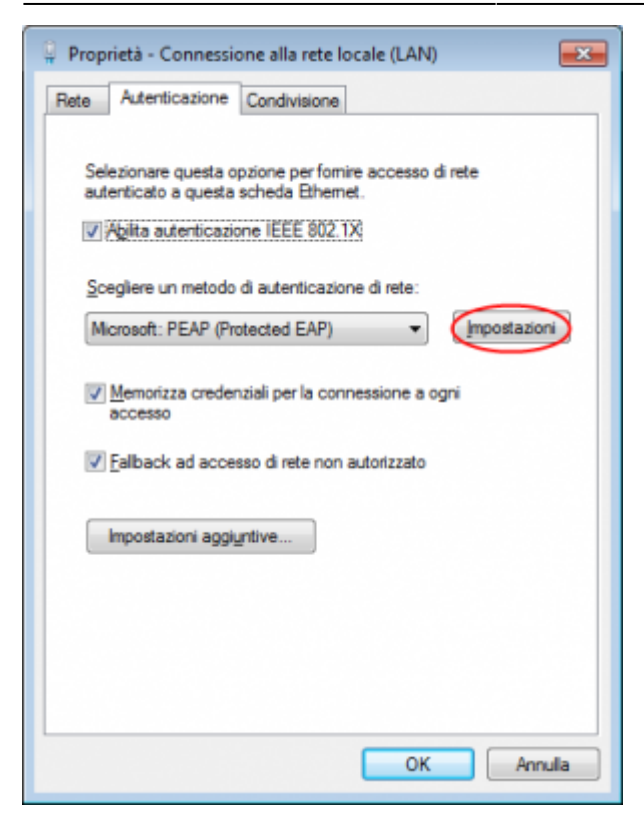

- Fare click sul pulsante *Impostazioni* e sulla finestra di Proprietà PEAP che apparirà controllare:
  - che sia spuntata la voce Convalida certificato del server scegliendo tra le Autorità di certificazione principale attendibili la voce AddTrust External CA Root,
  - che il metodo di autenticazione selezionato sia *Password protetta (EAP-MSCHAP v2)*

| Proprietà PEAP                                                                                  |
|-------------------------------------------------------------------------------------------------|
| Per la connessione:                                                                             |
| Convalida certificato server                                                                    |
| Connetti ai server seguenti:                                                                    |
|                                                                                                 |
| Autorità di certificazione radice attendibili:                                                  |
| AddTrust External CA Root                                                                       |
| CA unitn =                                                                                      |
| CAUnitn                                                                                         |
| CAUnith                                                                                         |
| Certum CA                                                                                       |
| Class 3 Public Primary Certification Authority                                                  |
| DigiCert Assured ID Root CA +                                                                   |
| < •                                                                                             |
| Non chiedere all'utente di autorizzare nuovi server o autorità<br>di certificazione attendibil. |
| Selezionare il metodo di autenticazione:                                                        |
| Password protetta (EAP-MSCHAP v2)                                                               |
| V Abilita riconnessione rapida                                                                  |
| Imponi Protezione accesso alla rete                                                             |
| Disconnetti se il server non presenta TLV di cryptobinding                                      |
| Consenti privacy identità                                                                       |
| OK Annula                                                                                       |
|                                                                                                 |

La seguente configurazione è necessaria solo per PC **NON nel dominio unitn** (per PC nel dominio unitn saltare questo passaggio)

• Cliccare sul tasto configura, quindi dalla finestra Proprietà EAP MASCHAPv2 che appare **de**selezionare la voce *Utilizza automaticamente....* come di seguito illustrato:

| ×                                |
|----------------------------------|
|                                  |
| utente, la<br>ninio di accesso a |
| ula                              |
|                                  |

• Dopo aver collegato il cavo di rete, alla richiesta, inserire le proprie credenziali unitn

| Immissione cred          | lenziali 🛛 🔀      |
|--------------------------|-------------------|
|                          |                   |
| Nome utente:<br>Password | username@unitn.it |
| Dominio di access        | OK Annulla        |

Nel caso in cui le credenziali non vengano riconosciute si verrà ridirezionati automaticamente ad una autenticazione Captive Portal.

## Troubleshooting

Forzare la riautenticazione:

• Deselezionare il flag Memorizza credenziali per... quindi deattivare/riattivare la scheda di rete:

pub:win-7

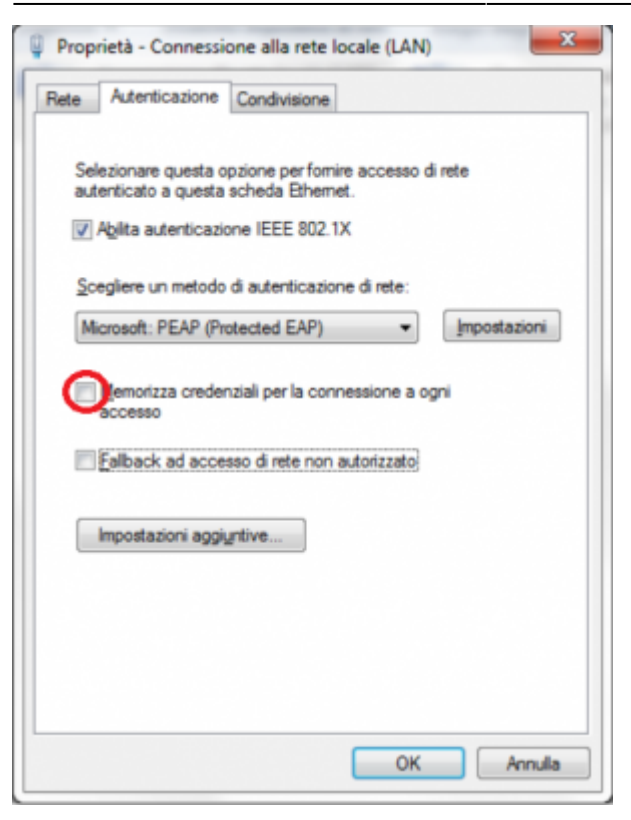

From: https://wiki.unitn.it/ - **Wiki UniTn** 

Permanent link: https://wiki.unitn.it/pub:win-7?rev=1376389051

Last update: 2013/08/13 10:17

×